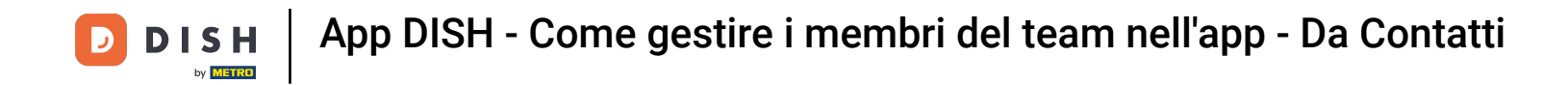

In questo tutorial imparerai come gestire i membri del team nell'app DISH. Per prima cosa, apri l' app DISH sul tuo cellulare.

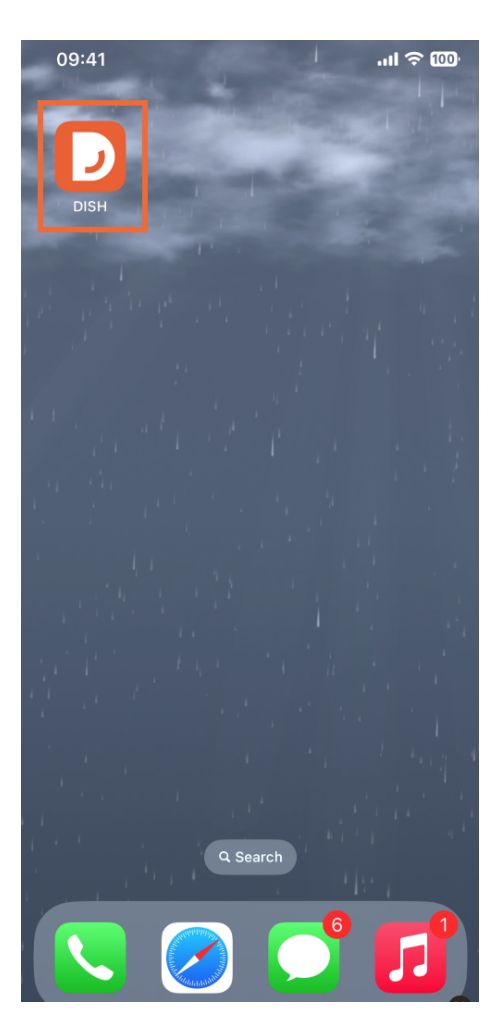

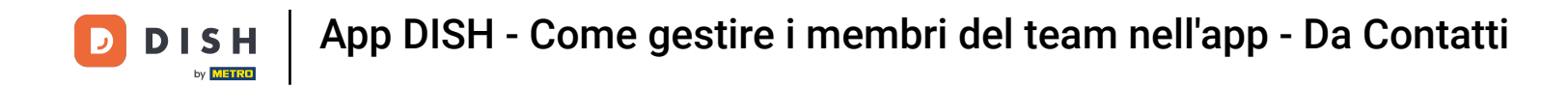

Il passo successivo è aprire il menu toccando l'icona del menu.

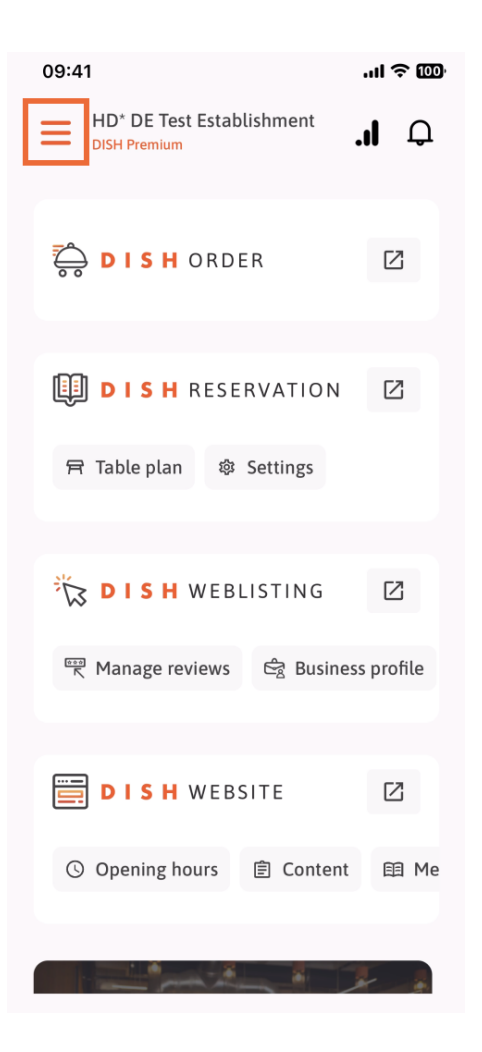

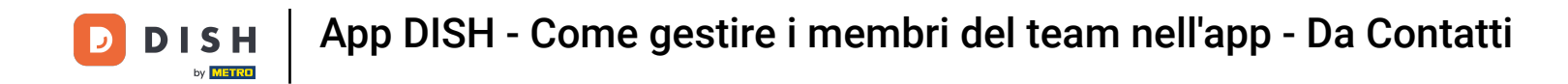

Dovrai quindi toccare la sezione Il mio team.

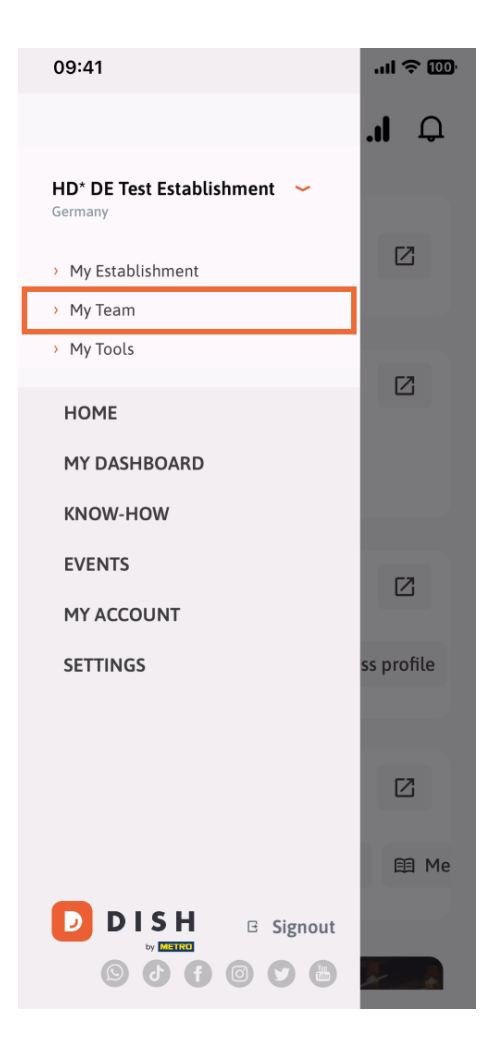

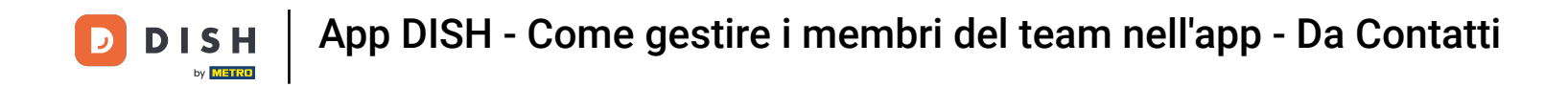

• Nell'angolo in alto a destra vedrai un pulsante Aggiungi , toccalo.

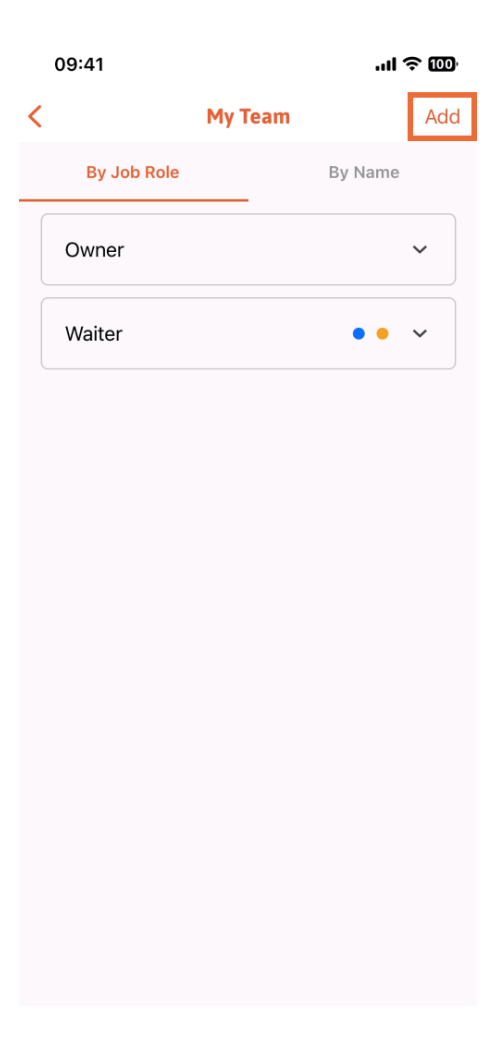

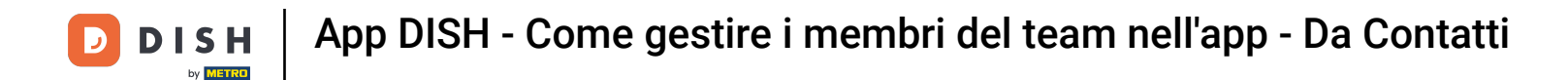

Il terzo modo per aggiungere un nuovo membro del team è aggiungerlo dai contatti già esistenti. Per farlo, puoi cliccare su Da contatti.

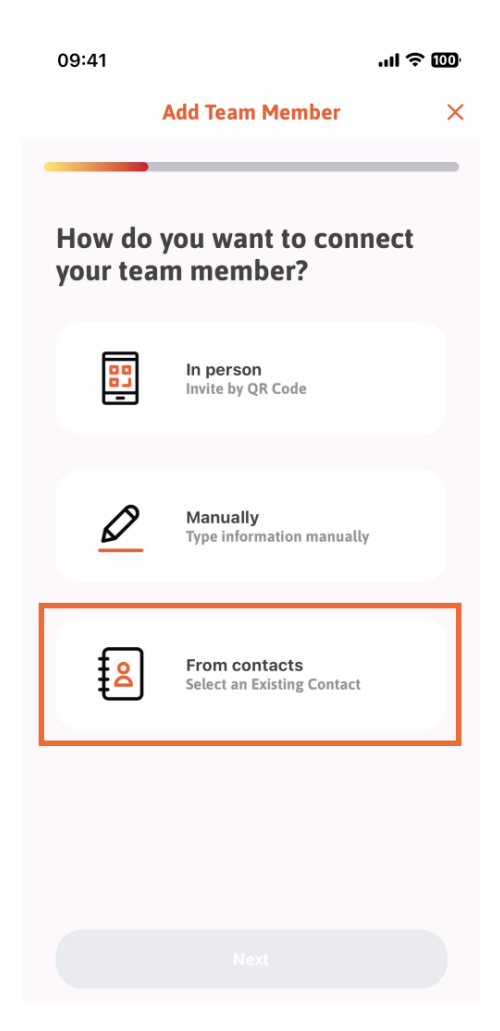

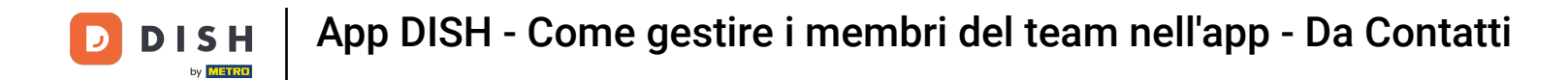

Dopo averlo selezionato, puoi cliccare su Avanti.

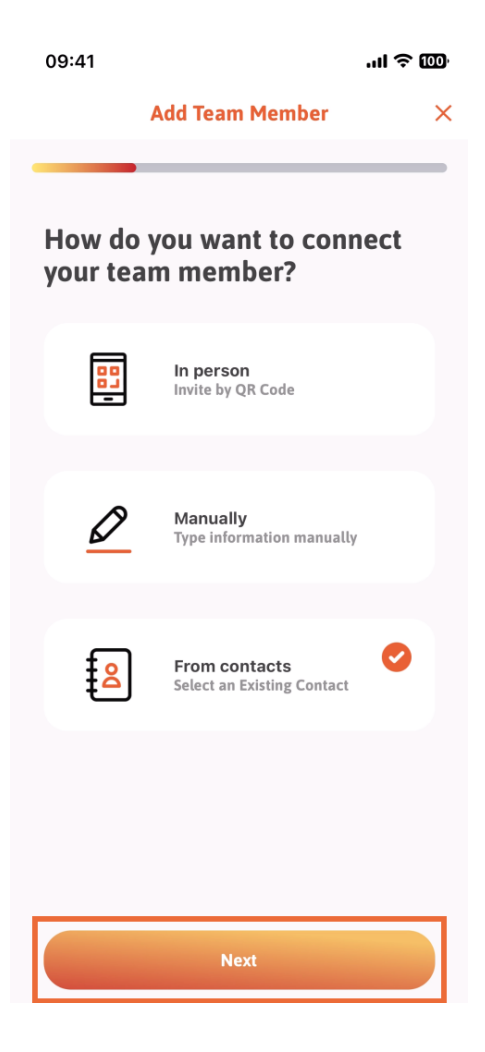

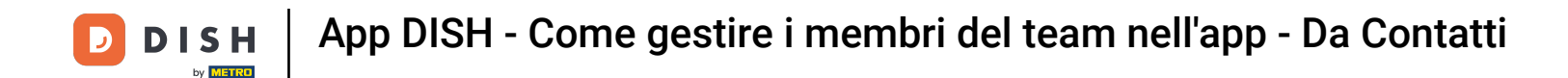

Ora si aprirà la tua lista contatti, e puoi scorrere verso il basso finché non trovi il contatto del membro del team giusto da aggiungere. Tocca il contatto desiderato.

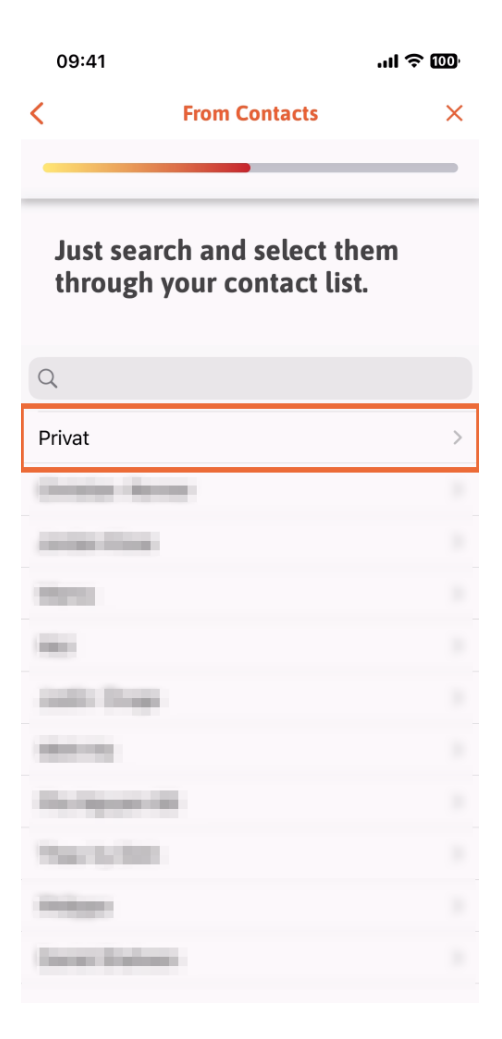

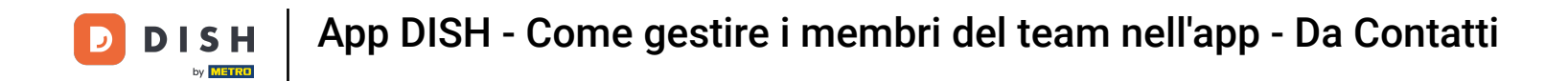

• Ti verrà mostrato il numero del nuovo membro del team. Seleziona il numero desiderato toccandolo.

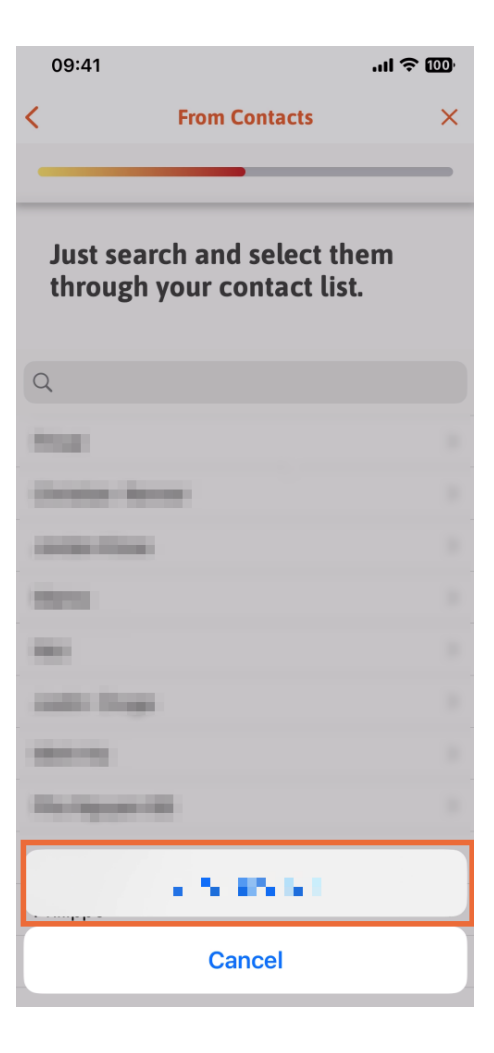

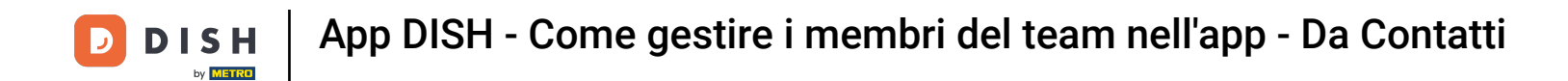

Ora è il momento di compilare le informazioni del nuovo membro. Se tocchi l' icona della matita sulla foto del profilo, puoi aggiungere una foto del nuovo membro.

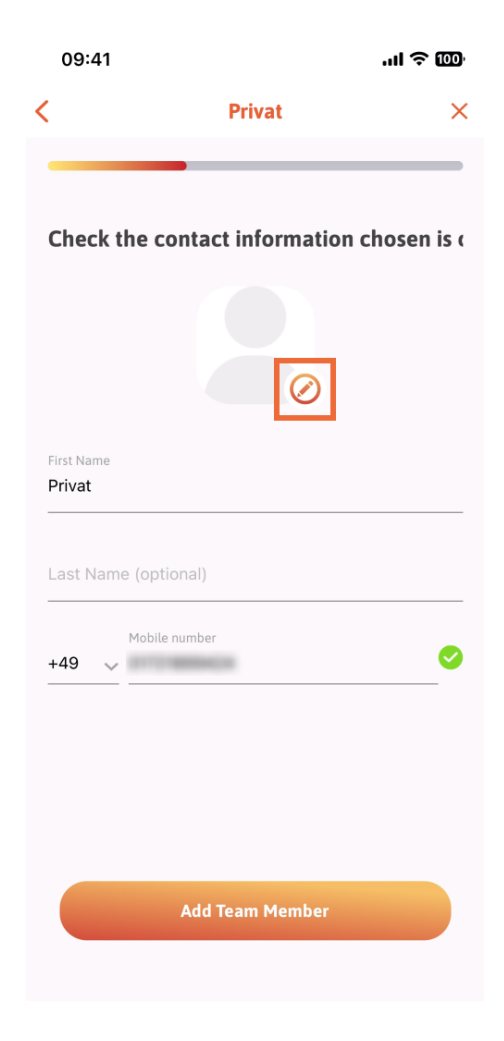

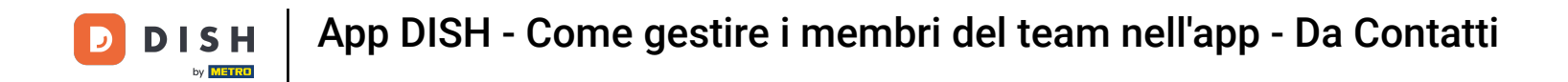

Dopo aver inserito tutte le informazioni richieste, puoi cliccare su Aggiungi membro del team .

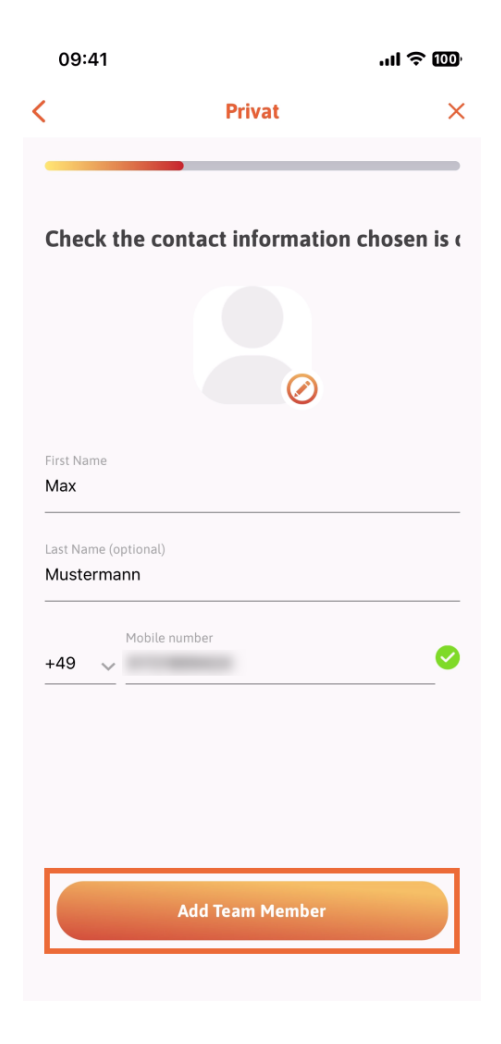

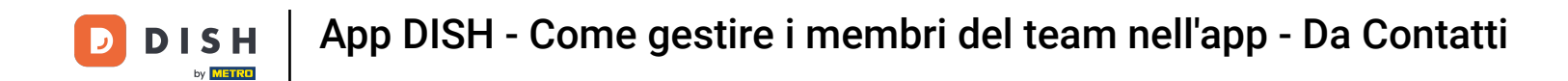

Nel passaggio successivo, dovrai selezionare la posizione che occupa il tuo nuovo membro. Abbiamo selezionato, ad esempio, Cameriere.

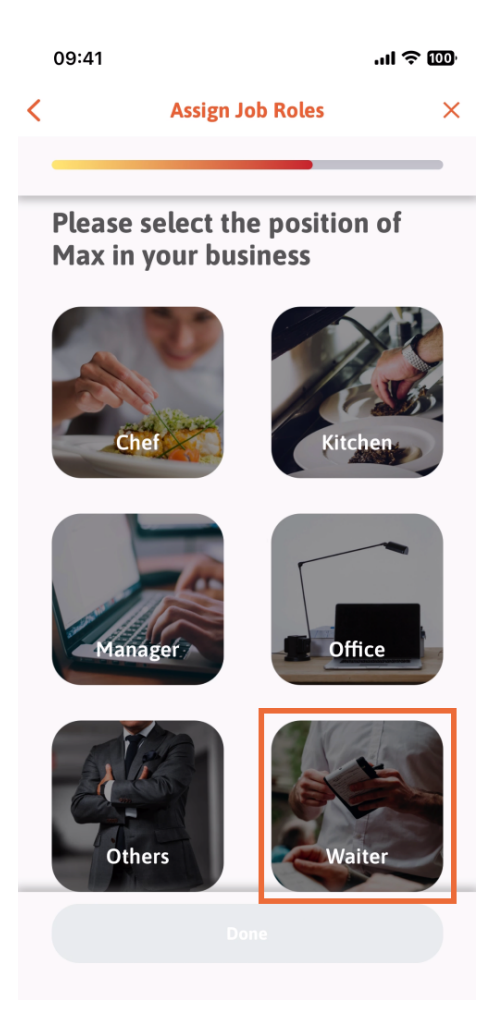

**DISH** App DISH - Come gestire i membri del team nell'app - Da Contatti

## Ora puoi cliccare su Fine .

D

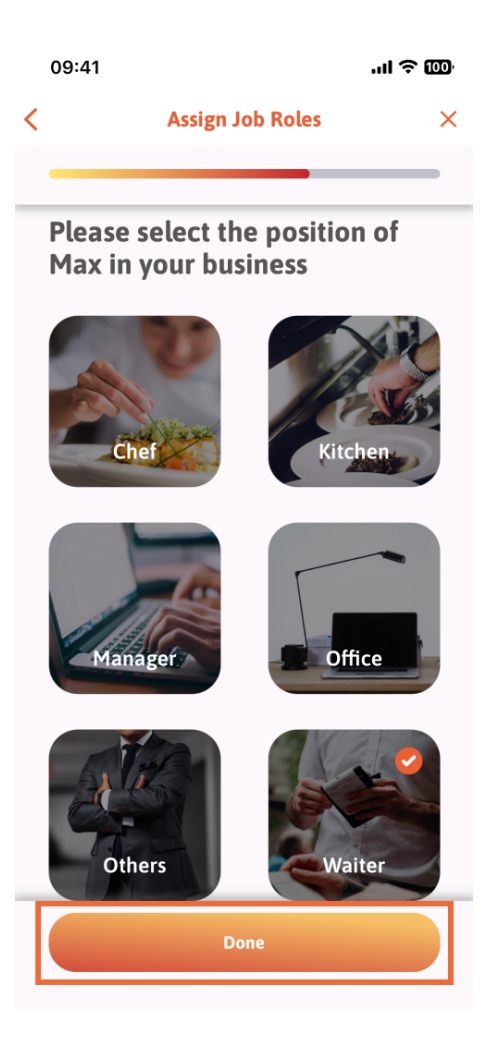

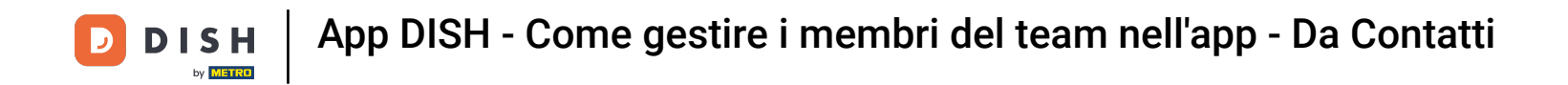

Puoi anche scegliere quali strumenti potrà utilizzare il nuovo membro del team.

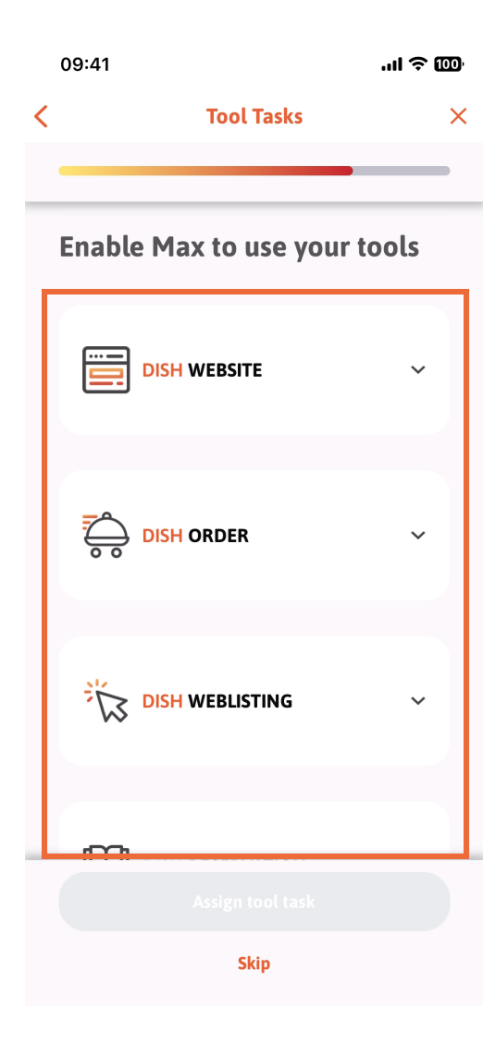

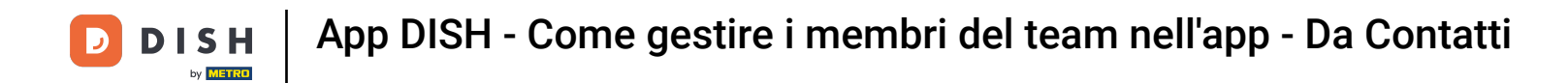

Dopo aver selezionato le attività strumento corrette, puoi continuare cliccando su Assegna attività strumento.

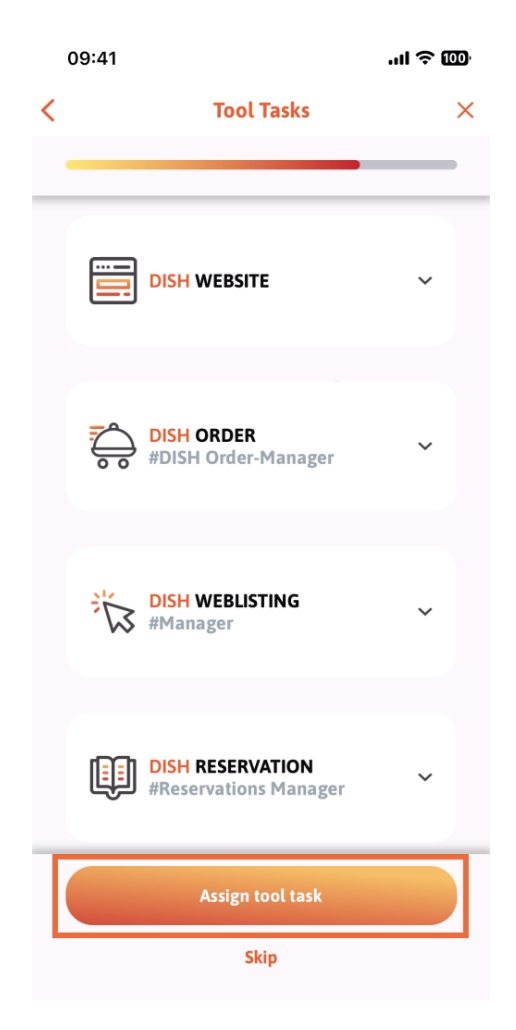

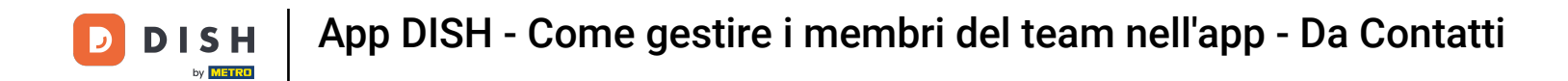

Dopo aver aggiunto correttamente il nuovo membro del team, se non desideri aggiungerne un altro, puoi fare clic su Non adesso.

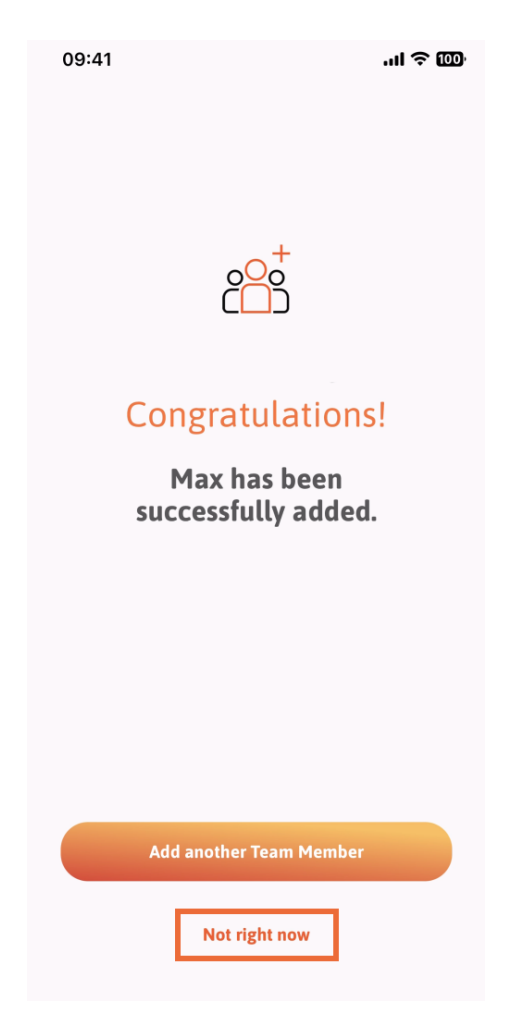

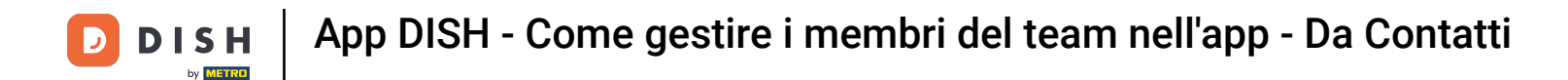

Nella sezione Il mio team puoi visualizzare tutti i membri del tuo team in base al ruolo, toccando Per ruolo lavorativo.

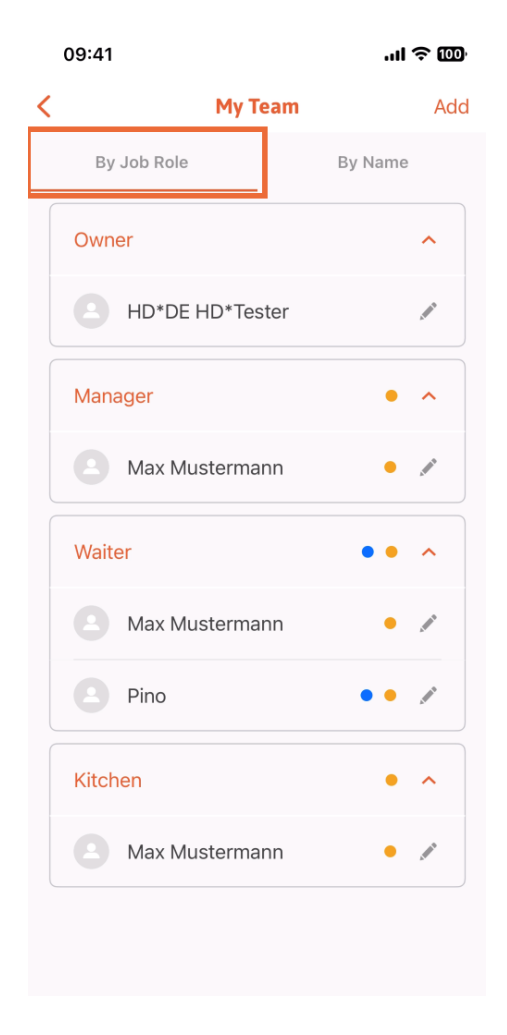

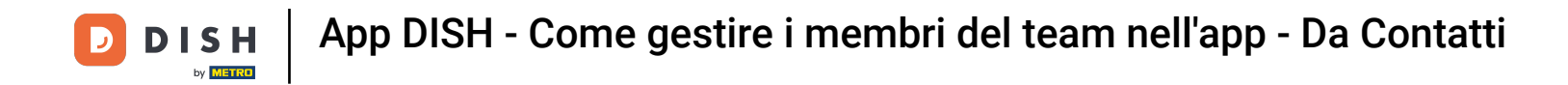

Oppure puoi scegliere di visualizzarli toccando Per Nome .

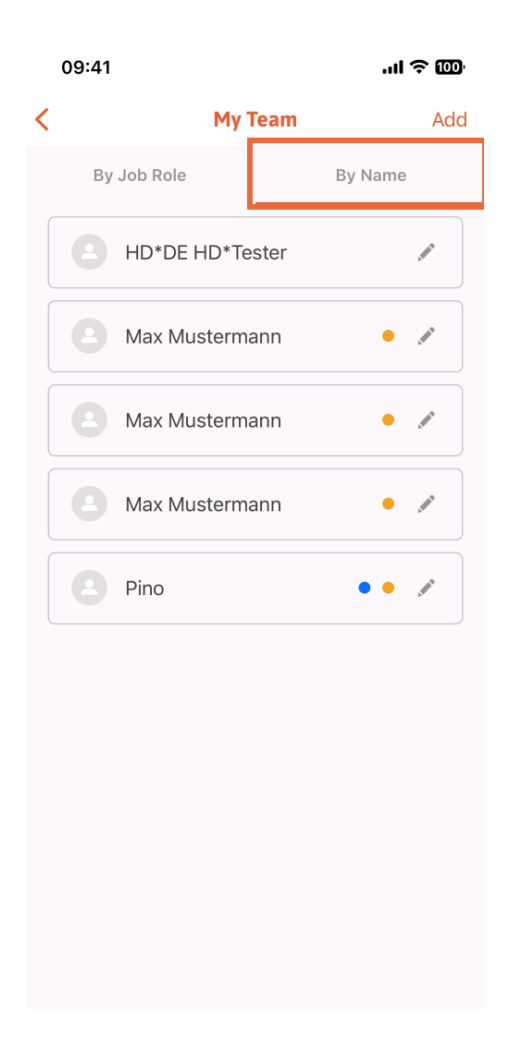

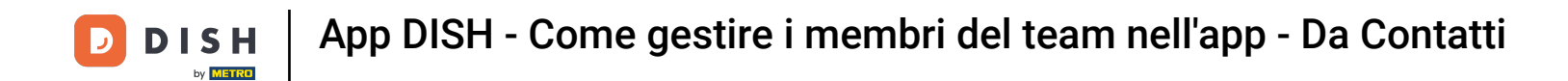

Se desideri modificare le informazioni di un membro del team o rimuoverlo, puoi cliccare sull'icona della matita a destra del suo nome.

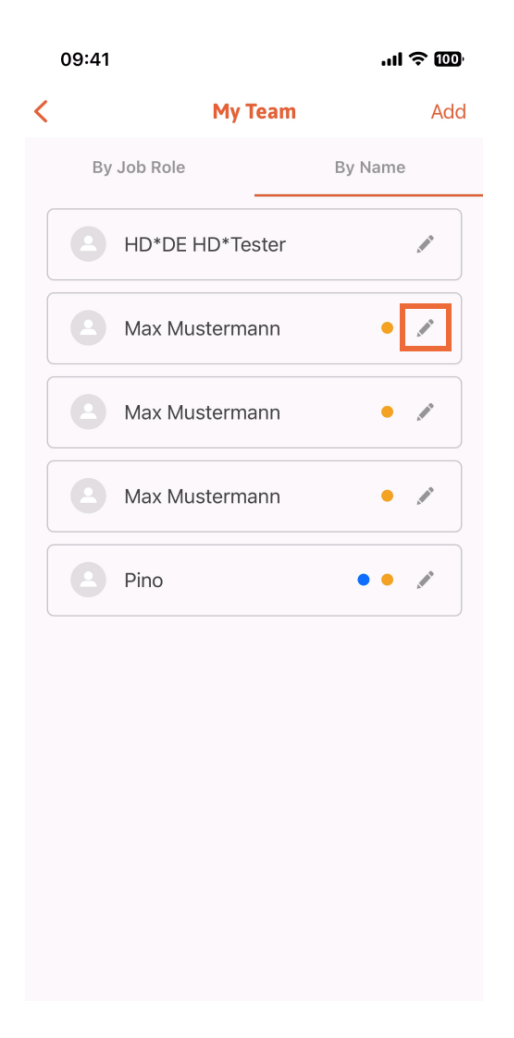

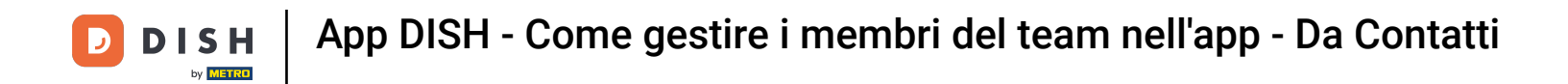

Per rimuovere questo membro del team, puoi cliccare in basso su Rimuovi membro del team.

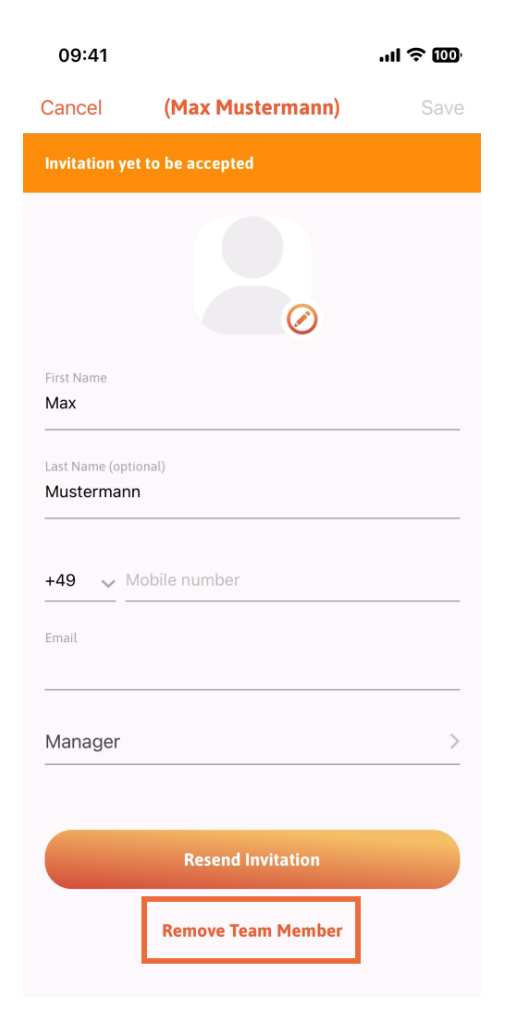

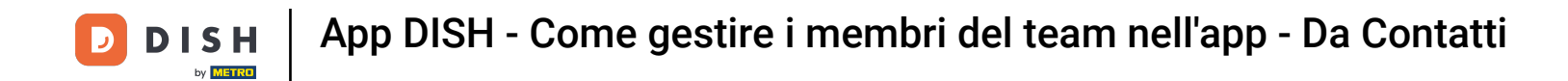

Se scegli questa opzione, un menu a comparsa ti chiederà di nuovo se sei sicuro di voler rimuovere questo membro del team. Conferma, toccando Sì.

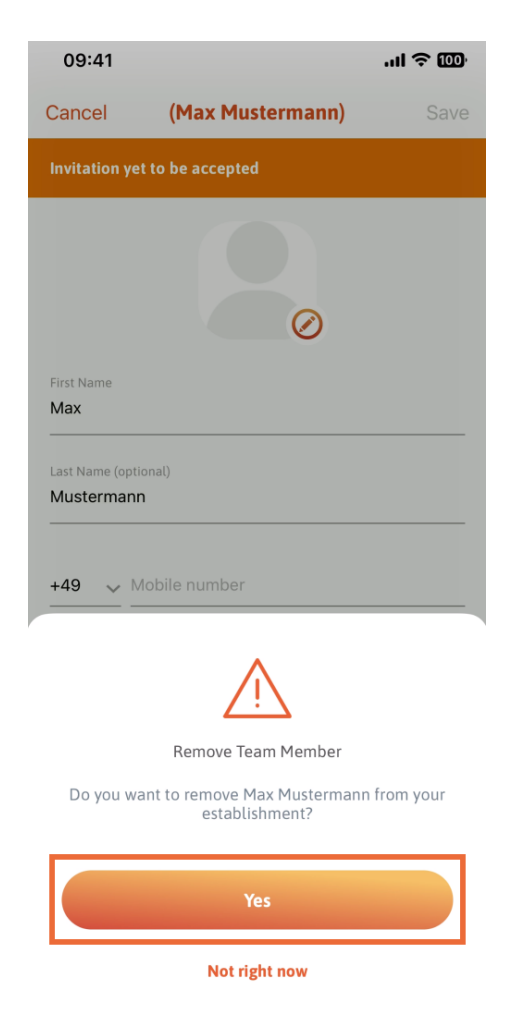

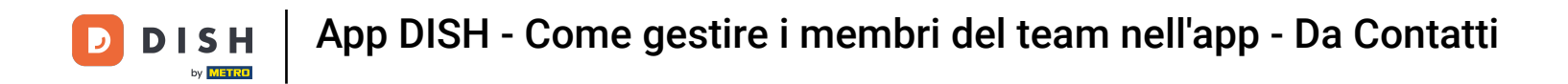

Ecco fatto. Hai finito. Ora sai come gestire i membri del team nell'app.

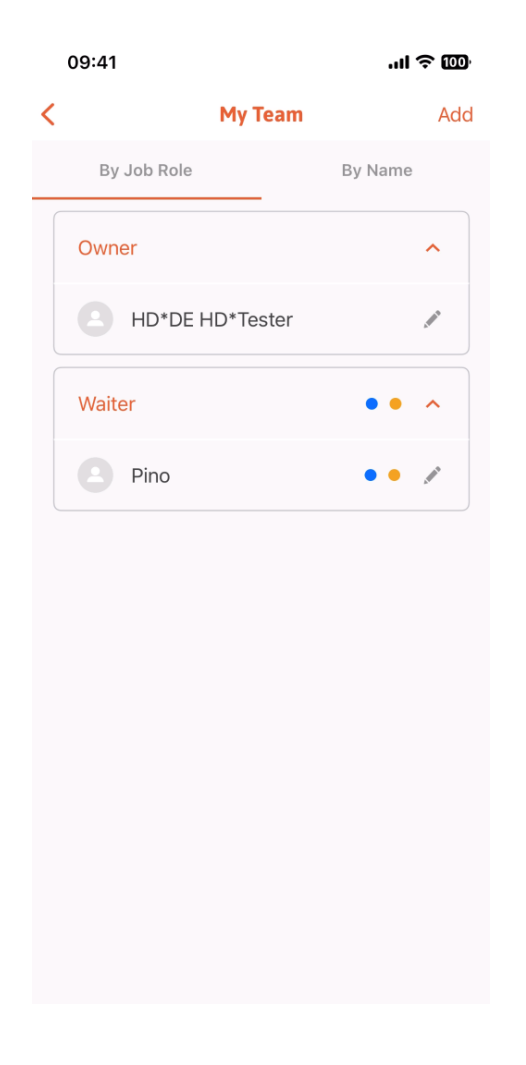

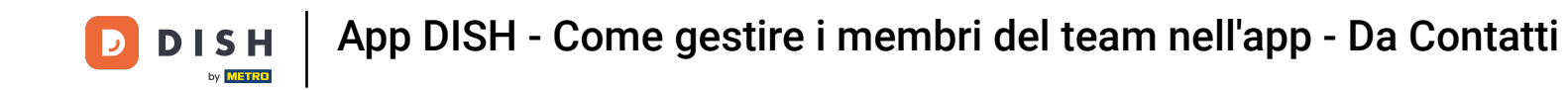

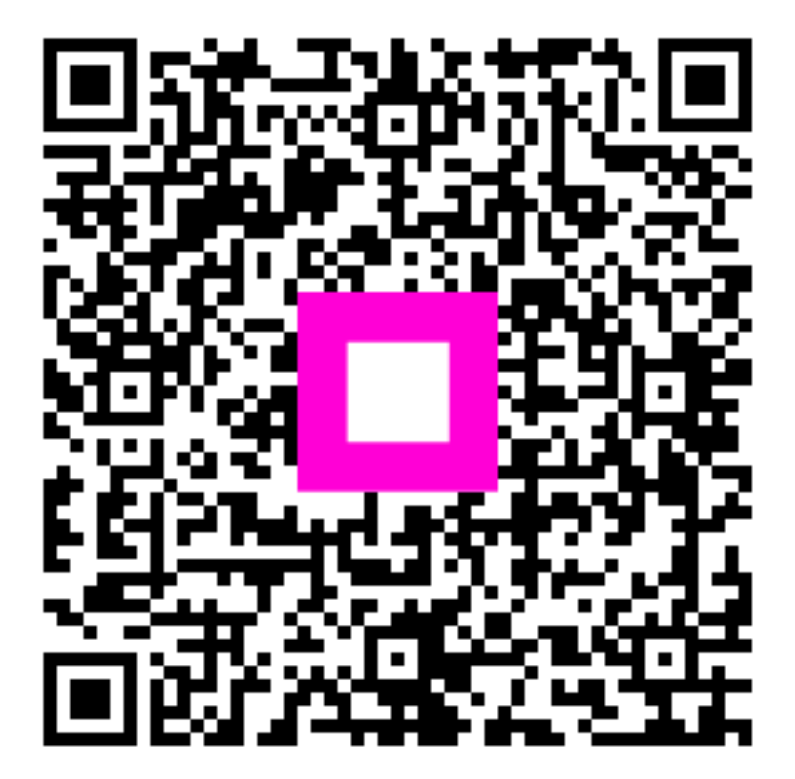

Scansiona per andare al lettore interattivo